# **Running FactoryStudio in Docker**

# System Requirements

To make use of this feature, the following system requirements need to be matched.

- FactoryStudio version fs-9.1.12.
  - Install Docker.
- Windows 10 64-bit: Pro, Enterprise, or Education (Build 17134 or later). For Windows 10 Home, see Install Docker Desktop on Windows Home.
- · Hyper-V and Containers Windows features must be enabled.
- The following hardware prerequisites are required to successfully run Client Hyper-V on Windows 10:
  - 64-bit processor with Second Level Address Translation (SLAT).
    - ° 4GB system RAM.
    - BIOS-level hardware virtualization support must be enabled in the BIOS. For more information, see Virtualization.

# **Configuration Procedure**

#### **Copying Folders and Runtime Files**

After installing Docker and fs-9.1.12, copy the files and subfolders from ".. fs-9.1" to the Docker's temporary folder, as in the image.

| → OS (C:) → Temp → Do | ocker      |                     |                   |         |
|-----------------------|------------|---------------------|-------------------|---------|
|                       | Nome       | Data de modificação | Тіро              | Tamanho |
| م                     | 📙 Bin      | 17/03/2021 10:24    | Pasta de arquivos |         |
| *                     | Dockerfile | 17/03/2021 10:08    | Arquivo           | 1 KB    |
| *                     |            |                     |                   |         |

In the image, the **Bin** is the temporary folder.

Not all files and subfolders are required, only the ones used in Runtime. The subfolders for *DBProviders*, *Extensions*, *IoT* and *Templates* are not used in Runtime and do not need to be copied.

The *HTML5* subfolder is only necessary if Web Clients will access pages from runtime. *DevExpress* and *Sync-Fusion* files are only necessary if Smart Clients will access displays from runtime.

Also, only the protocol drivers used by the project need to be copied (Ex: *MODBUS.xml* and *T.ProtocolDriver.MODBUS.dll*). The size of the image depends on which files will be used by the project.

The Project file (.tproj) and all other necessary files (e.g.: vc redist, etc) should also be copied to the temporary folder.

### **Copying License and Argument Files**

Create a RemoteLicenseService.config file and copy it to the temporary folder. The syntax is:

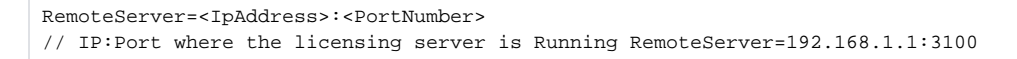

A The licensing server needs to have a license containing a Remote Licenses feature.

| FACTORYSTUC<br>POWERED BY FRAMEWC                                                                                                    | )IO™<br>IRX™                                           |                                                         |                                            |                 |  |
|----------------------------------------------------------------------------------------------------|--------------------------------------------------------|---------------------------------------------------------|--------------------------------------------|-----------------|--|
| Projects                                                                                                    | Server                                                 |                                                         | License                                    |                 |  |
| License Media: Softkey Refresh<br>License Type: Eng_Run<br>Product Version: fs-9.1<br>Product Family: Enterprise<br>Product Model: Unlimited                                                                                                    | License expires in 25 days                             | Offline Activation<br>Get site code<br>Load license key | Online Activation<br>Upgrade<br>Deactivate |                 |  |
| Serial Number: 4729 [10 Remote licenses al<br>Engineering<br>Engineering Users: 10<br>Communication Points: Unlimited<br>Standard Protocols, PI, DNP, IEC-61850,<br>DNP3s, Bacnet, Bailey, WITS0, WITSXML,<br>IEC-60870-5-101, IEC-60870-5-104,<br>IEC-60870-5-104S, IEC-60870-5-101S | Runtime clients<br>Desktop Clients (<br>Mobile Clients | NET or Web): 10<br>(iOS or Web): 10                     |                                            |                 |  |
| roject Server: localhost                                                                                                    |                                                        |                                                         |                                            | fs-9.1.11 sn:47 |  |

#### Create an Arguments.config file and copy it to the temporary folder. The syntax is:

```
/project:C:\App<DockerTest>.tproj // Project file name (mandatory)
/docker // (mandatory)
```

This file contains the parameters that will be passed to the FactoryStudio modules (*TServer* and *TRun-Module*). These parameters are the same ones used by the TStartup program.

#### **Creating Docker File**

⁄!∖

Create a Dockerfile file based on existent image containing .NET Framework v4.6.2 or higher, (necessary by FactoryStudio). Example:

```
FROM mcr.microsoft.com/dotnet/framework/runtime WORKDIR /app
COPY bin .
RUN C:\app\vc_redist.x64.exe /quiet /install RUN C:\app\vc_redist.x86.exe /quiet /install
ENTRYPOINT ["TServer.exe", "/args:Arguments.config"]
```

Notes on this procedure:

- Image from "https://dotnet.microsoft.com/en-us/" is used as initial image.
- In this example, all files from the temporary folder (Bin) will be copied to the "App" folder (on image).
- 3 VC redist files will be installed via the RUN command.

4 TServer will be executed using the parameters defined in the Arguments.config file.

To build the image, execute the following via the CMD command:

Prompt de Comando C:\Temp\Docker>docker build -t fs . Sending build context to Docker daemon 852.1MB Step 1/6 : FROM mcr.microsoft.com/dotnet/framework/runtime ---> 3d46f784228c Step 2/6 : WORKDIR /app ---> Using cache ---> a293b48c47cc Step 3/6 : COPY bin . ---> 1f0d34d5e3a9 Step 4/6 : RUN C:\app\vc\_redist.x64.exe /quiet /install ---> Running in 8aa79397a18a Removing intermediate container 8aa79397a18a ---> 777b1b92505f Step 5/6 : RUN C:\app\vc\_redist.x86.exe /quiet /install ---> Running in 0297f7c33da4 Removing intermediate container 0297f7c33da4 ---> 6dd4531eed11 Step 6/6 : ENTRYPOINT ["TServer.exe", "/args:Arguments.config"] ---> Running in 93425514f207 Removing intermediate container 93425514f207 ---> aef9c9a4a81b Successfully built aef9c9a4a81b Successfully tagged fs:latest C:\Temp\Docker>\_

To run the image, execute the following via the CMD command:

docker run --memory=4096m --cpus=4 fs
// Min Recommended 4 GB Mem and 4 CPU cores

| Prompt de Comando - docker runmemory=4096mcpus=4 fs               | _     |       | ×   |
|-------------------------------------------------------------------|-------|-------|-----|
| C:\Temp\Docker≻docker runmemory=4096mcpus=4 fs                    |       |       | Í   |
| TServer: Loading project                                          |       |       |     |
| TServer: Opening project 'C:\App\DockerTest.tproj'                |       |       |     |
| TServer: Project 'C:\App\DockerTest.tproj' was opened             |       |       |     |
| TServer: Checking license                                         |       |       |     |
| TServer: License OK                                               |       |       |     |
| TServer: Starting runtime modules                                 |       |       |     |
| TServer: Starting TCPServer module                                |       |       |     |
| TServer: Starting ServerStartion module                           |       |       |     |
| TServer: Starting RemoteAssets module                             |       |       |     |
| TServer: Starting RemoteTags module                               |       |       |     |
| TServer: Starting Alarm module                                    |       |       |     |
| TServer: Starting Historian module                                |       |       |     |
| TServer: Finished runtime modules                                 |       |       |     |
| TServer: Starting Module Device (Channel: modbus)                 |       |       |     |
| TServer: Starting Module Dataset.                                 |       |       |     |
| TServer: Starting Module Script.                                  |       |       |     |
| TServer: LocalIP: 172.28.207.96 :: TServer[DockerTest, Port: 3101 | , WA: | 3102, | TCP |
| Bin: 3103, HTML5: 80]                                             |       |       |     |

LocallP is the IP of the Docker image (fs), and it can be used to access the runtime via external clients (Smart and Web) and debugging tools.

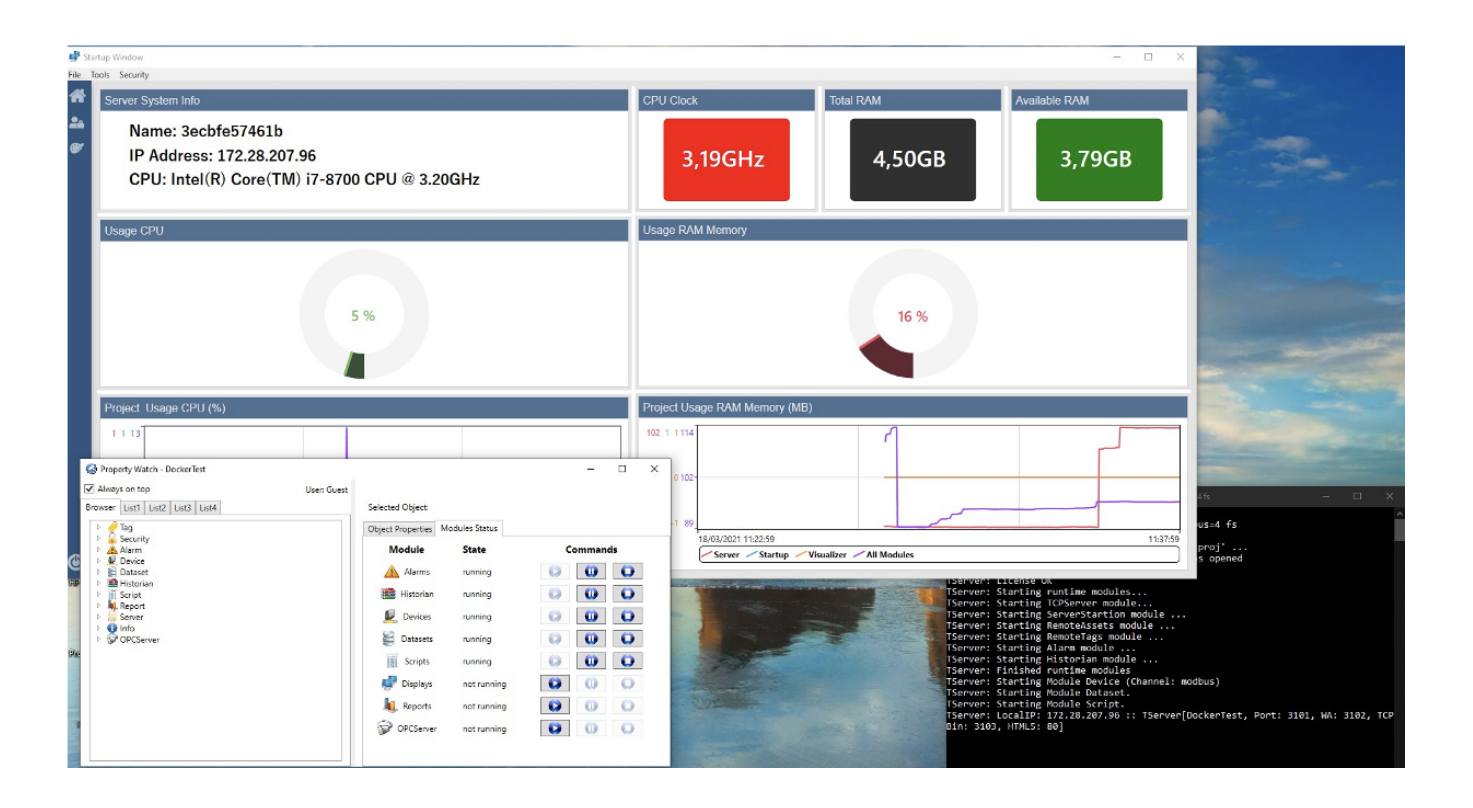

|                             |                           |              |                                                  | Upgrade                                                   | * 9     | Sign in | >        |
|-----------------------------|---------------------------|--------------|--------------------------------------------------|-----------------------------------------------------------|---------|---------|----------|
| Containers / Apps<br>Images | Images on disk            |              | 3 images                                         | Total size: 12.94 GB                                      | IN USE  | UNUSED  | Clean up |
|                             | LOCAL REMOTE REPOSITORIES |              |                                                  |                                                           |         |         |          |
|                             |                           |              |                                                  |                                                           |         |         |          |
|                             |                           | TAG          | IMAGE ID                                         | CREATED                                                   | SIZE    |         |          |
|                             | fs INUSE                  |              |                                                  | about 6 hours ago                                         |         |         |          |
|                             | mcr.microsoft.com/dotnet  | latest       | 3d46f784228c                                     | 9 days ago                                                | 6.12 GB |         |          |
|                             | mcr.microsoft.com/dotnet  | 4.8          | 5a71f579c3d9                                     |                                                           | 6.57 GB |         |          |
|                             |                           |              |                                                  |                                                           |         |         |          |
|                             |                           |              |                                                  |                                                           |         |         |          |
|                             |                           |              |                                                  |                                                           |         |         |          |
|                             |                           |              |                                                  |                                                           |         |         |          |
|                             | Connect to Remote Content | ✓ si<br>✓ ci | ore things remotely<br>ollaborate with your team | <ul> <li>Backup your conten</li> <li>It's free</li> </ul> |         |         | Sign in  |
|                             |                           |              | I VAN SHIT                                       | the Table                                                 |         |         |          |